## CARA MENJALANKAN PROGRAM

- 1. Aplikasi yang dibuat menggunakan Framework CodeIgniter V2.
- 2. Setelah File framework codeigniter di download ubah nama menjadi smknku1 dan simpan pada xampp-> htdocs.
- 3. Dalam file framework tersebut buat folder baru dengan nama assets, di dalam folder tersebut buat folder lagi dengan nama adminto dan ini dengan css, fonts, images, js, pages, dan plugins(boostrap admin), masih pada folder adminto buat folder ckeditor, folder data tables, folder gm, folder mine, folder upload, web dan tampale.
- 4. Selanjutnya buka phpmyadmin dan import database dengan nama sekolahkudb.
- 5. Buka xampp dan aktifkan Apache dan mysql.
- 6. Buka browser dan masuk url "Localhost/smknku1 (untuk menu utama web)
- 7. Buka browser dan masuk url "Localhost/smknku1/login, login dengan username=" **admin** dan password="**admin** (untuk masuk halaman admin)